# P-2335 VERIFICATION AND DOCUMENTATION OF COUNTABLE ACTIVITIES (B21-02)

Hours that are entered into ACCESS are reported to the federal government to use in the calculation of Vermont's WPR (see Reach Up Services WPR procedure 2315). If work participation hours have been entered in ACCESS, they must be verified, and documentation must be there to support them.

Each year there is an independent audit of the Reach Up program, and part of that audit is verifying that adequate documentation of countable activities that are entered into ACCESS has been collected.

# **Entering hours into ACCESS**

Participant hours must be entered into the WORK panel (F6) or a JINC (Job Income) panel in ACCESS by the  $12^{th}$  of the following month.

Case Managers are responsible for entering participant hours (including CSP/WKEX, Job Search, Educational Activity etc.).

Only enter hours when verification is received.

Hours are rounded by weekly total—do not round each day

- 0.5 and above is rounded up
- 0.4 and below is rounded down

If information is missing from JINC, the hours may not pull through for the WPR.

#### Federal Calendar

The Federal Calendar determines which days count in the month. It is different than a typical calendar. See <u>Federal Calendar and Holiday Lists</u>.

The Federal Calendar month starts on the first Saturday of the month and will count all days of that week preceding the Saturday, even if they were in the prior month.

Example: The first Saturday of October 2020 is 10/3/20. All hours entered in the week from Sunday 9/27/20 to Saturday will count for the month of October.

# Excused absences and holidays (Reach Up Services rule 2343.6)

The use of excused absences and holidays is allowed for all countable unpaid activities. Excused absence and holiday hours are calculated by the hour.

For participants involved in more than one unpaid activity, excused absences and holidays must be documented by the activity as well as by the hour and entered accordingly on ACCESS.

Example: if a participant was scheduled to attend a CSP and vocational training on an approved holiday, the hours will need be documented on each activity separately.

#### Documentation for excused absence and holiday hours

Excused absences and holiday hours should always be documented in a participant's case notes.

Other documentation may include:

- Excused Absence Log for Case Management file (<u>640EA-CM</u>)
- Participant Excused Absence Log (<u>640EA-P</u>)
- Student Education Report (<u>642ED</u>)
- Participant Attendance Report (<u>625AR</u>)

# **Excused absences**

Participants are allowed a maximum of 16 hour per month of excused absence time based on the Federal Calendar, and a total of 80 hours in a rolling 12-month period.

Once the rolling 12-month period begins, all excused absences in the prior 12 months will be counted, even if the case has closed and re-opened.

If a participant reaches their maximum monthly and/or yearly limits, their excused absences will no longer count towards the WPR. Participants may still be excused from their activity, but they will not get credit for those hours.

Excused absence hours should correspond to the number of hours the participant has been absent on a day they were scheduled to participate in a countable unpaid activity.

Example: if a participant left one hour early – use one hour of EA.

Reasons for using excused absences should be clearly documented in case notes. Whenever possible, excused absences should be approved in advance by a Reach Up team member.

#### Making up hours instead of using excused absence hours

Participants have the option of making up missed hours provided they do so in the same Federal Calendar month.

When a participant knows in advance they will need to be absent, they may also plan ahead and "bank" hours, as long as they do so in the same Federal Calendar month.

Both of these options should be discussed with a Reach Up team member as soon as possible.

# Holidays

Only certain holidays are allowed to count for holiday hours. The following is a list of typical federal and Vermont state holidays that are usually allowed each year. The day of week and date will vary depending on the calendar.

| Holiday                       | Day of Week | Date        | Federal Calendar<br>Month |
|-------------------------------|-------------|-------------|---------------------------|
| New Year's Day                | Friday      | January 1   | January                   |
| Martin Luther King<br>Jr. Day | Monday      | January 18  | January                   |
| President's Day               | Monday      | February 15 | February                  |
| Town Meeting Day              | Tuesday     | March 2     | March                     |
| Memorial Day                  | Monday      | May 31      | June                      |
| Independence Day              | Sunday      | July 4      | July                      |
| Labor Day                     | Monday      | September 6 | September                 |
| Veterans Day                  | Thursday    | November 11 | November                  |
| Thanksgiving Day              | Thursday    | November 25 | November                  |
| Christmas Day                 | Saturday    | December 25 | December                  |

#### Sample of Approved Federal Holidays

The number of hours a participant will receive for a holiday should not exceed the number of hours they were scheduled to be in attendance for that day.

Example: If a participant was scheduled to be at a work site for 3 hours, and it is an "approved" holiday, count 3 hours as holiday time used.

#### Observed holidays

Participants are awarded holiday time on the day the placement closes for the observed holiday. If a holiday falls on a weekend and the worksite is closed on the observed day instead the participant would be able to use holiday time.

If the holiday falls on a weekend and the worksite does not observe the holiday on a different day, the participant only gets the actual holiday itself if they were scheduled to work on that day.

Participants can only receive holiday hours on either the holiday itself, or the observed holiday, not both.

#### Participant completes hours on day of holiday they were scheduled

If a participant completes hours on a holiday they are awarded double time.

Example: Participant is scheduled to complete hours on a Wednesday, which is New Year's Day, and an approved holiday. The participant could choose to work on the holiday and get credit for holiday hours and their verified scheduled hours (essentially double time).

# **Case Manager Support**

For more information on what type of verification is needed for countable Activities, see the <u>Verification Documentation Desk Aid</u>.

See the Federal Calendar and Holiday list found on the SharePoint page Federal Calendar and Holiday Lists for the annually updated information.

#### Confirming hours after they are entered

| +-              | Federal Requ                | irement  | s      |          |       | ł     |
|-----------------|-----------------------------|----------|--------|----------|-------|-------|
| 03/04/19 13:    | Average Weekly Hours bei    | ng repo  | rted t | o Feds   |       | )     |
| The Work Req    | for 03/2019                 | Parent 1 |        | Parent 2 |       |       |
| CSP/WKEX can    | **Core Activities**         | Verifd   | Schd   | Veriia   | Schd  |       |
| There are 3     | Unsubs Employment           | =        |        |          |       |       |
| 7 🛛 🖓 🗛 🗛 🖉     | Subs Priv Employment        | =        |        |          |       |       |
| 1               | Subs Public Employment      | =        |        |          |       |       |
| 1               | Work Experience             | =        |        |          |       |       |
| 1               | OJT - On Job Training       | =        |        |          |       |       |
| 'X' TO VIEW     | Job Search & Job Readiness  | =        |        |          |       | =HELP |
| X NAME          | Community Service Programs  | = 6      | 12     | 6        | 12    | AGE   |
|                 | Voc Ed Training             | = 5      | 5      |          |       |       |
| 7 NOO           | **Non Core Activities**     |          |        |          |       |       |
| 1. WOO          | Job Skills Trning rltd emp. | =        |        |          |       |       |
| B. KALL J.N. M  | Educ related to Emp/no HS   | =        |        |          |       |       |
|                 | School Attendance/no HS     | =        |        |          |       |       |
|                 | Deemed Hours                | =        |        |          |       |       |
|                 | ***** Total core hours      | = 11     | 17     | 6        | 12    |       |
|                 | Total non core hours.       | =        |        |          |       |       |
|                 | Total countable hours       | = 11     | 17     | 6        | 12    |       |
| USER: 310 FN    |                             |          |        |          |       |       |
| DO: Z IMS: 3 +- |                             |          |        |          |       | + 3   |
| Enter-PF1PF2    | PF3PF4PF5PF6P               | F7PF     | 8PF    | 9PF10    | )PF11 | LPF12 |
|                 | EXIT EHRS EMPL              |          | WO     | RK CLCK  | JSEI  | ۲     |

Enter CASE D TIME and then press F10 to show the following:

- Hours that are scheduled
- Hours that have been entered as verified for each category of activities
- Total number of hours entered for each participant (core and non core)

#### Problem with hours sticking in ACCESS

If there is a problem with verified hours remaining visible in ACCESS (also known as "sticking"), contact COPS (<u>AHS.DCFESDCOPS@vermont.gov</u>) as early as possible, so it can try be fixed in time.

#### Excused hours in CASE D TIME

| 05/24/16 14:34<br>The Work Require<br>CSP/WKEX cannot<br>There are 4 RUFA<br>TONYA has 76 mon          | *** WORK<br>ement for t<br>exceed 20<br>a members i<br>ths of cou | REQUIREM<br>this fami:<br>hours per<br>n this ho<br>intable RU | ENTS AND T<br>ly is: 20<br>r week.<br>ousehold.<br>UFA benefi | IME LIMITS<br>hours.<br>ts through | ***<br>May 201                 | ( ASQEBI<br>6    | )           |
|----------------------------------------------------------------------------------------------------|-------------------------------------------------------------------|----------------------------------------------------------------|---------------------------------------------------------------|------------------------------------|--------------------------------|------------------|-------------|
| 'X' TO VIEW WORK<br>X NAME                                                                             | REQUIREME<br>M/RL                                                 | NTS, 'H'<br>SSN 1                                              | FOR HISTO<br>AGE X                                            | RY<br>NAME                         | <si<br>ROLE</si<br>            | HFT+PF12><br>SSN | HELP<br>AGE |
| _ TONYA<br>-<br>-<br>-<br>-<br>-<br>-<br>-<br>-<br>-<br>-<br>-<br>-<br>-<br>-<br>-<br>-<br>-<br>-<br>- | 1/01<br>1/05<br>1/05<br>1/05<br>                                  |                                                                | -<br>-<br>-<br>-<br>-<br>PF6PF                                | PERIOD<br>7PF81                    | : 06 16 (<br>PF9PF<br>WORK CLO |                  | 3<br>PF12   |

Excused absence (EA) hours are tracked in ACCESS. CASE/D/Time F5 will display 12 months of Excused Absence hours. From CASE D TIME, press F5 to get the calendar of excused hours to open.

| +- |          |            |            | Excused | Hours    |         |           |         | -+  |
|----|----------|------------|------------|---------|----------|---------|-----------|---------|-----|
| 1_ |          | Excused    | Hours for  | c       |          |         | (         | 06/2016 | 1   |
| 1  | Week     | Hours      | Week       | Hours   | Week     | Hours   | Week      | Hours   | 1   |
| 1  | Ending   | Exc Tot    | Ending     | Exc Tot | Ending   | Exc Tot | Ending    | Exc Tot | 1   |
| 1  | 07/04/15 |            | 10/03/15   |         | 01/02/16 |         | 04/02/16  | 5       | 1   |
| 1  | 07/11/15 |            | 10/10/15   |         | 01/09/16 |         | 04/09/16  |         | 1   |
| 1  | 07/18/15 |            | 10/17/15   |         | 01/16/16 |         | 04/16/16  |         | 1   |
| 1  | 07/25/15 |            | 10/24/15   |         | 01/23/16 |         | 04/23/16  |         | 1   |
| 1  | 08/01/15 |            | 10/31/15   |         | 01/30/16 |         | 04/30/16  | 5       | 1   |
| 1  | 08/08/15 |            | 11/07/15   |         | 02/06/16 |         | 05/07/16  | 1       | 1   |
| 1  | 08/15/15 |            | 11/14/15   |         | 02/13/16 |         | 05/14/16  |         | 1   |
| 1  | 08/22/15 |            | 11/21/15   |         | 02/20/16 |         | 05/21/16  |         | 1   |
| 1  | 08/29/15 |            | 11/28/15   |         | 02/27/16 |         | 05/28/16  | 1       | 1   |
| 1  | 09/05/15 |            | 12/05/15   |         | 03/05/16 |         | 06/04/16  |         | 1   |
| 1  | 09/12/15 |            | 12/12/15   |         | 03/12/16 |         | 06/11/16  |         | 1   |
| 1  | 09/19/15 |            | 12/19/15   |         | 03/19/16 |         | 06/18/16  |         | 1   |
| 1  | 09/26/15 |            | 12/26/15   |         | 03/26/16 |         | 06/25/16  |         | 1   |
| 1  |          |            |            |         |          | Excuse  | d Hours U | sed: 6  | 1   |
| +- |          |            |            |         |          |         |           |         | -+  |
| US | ER: FI   | XX: CASE I | MODE: D RE | PTGRP:  |          | PERIOD: | 06 16 COM | MAND:   |     |
| DO | : IMS:   | RPTGR      | P NAME:    |         |          |         |           |         | 3   |
| En | ter-PF1  | -PF2PF     | 3PF4       | -PF5PF  | 6PF7     | -PF8PF  | 9PF10-    | -PF11P  | F12 |
|    |          | EX         | IT         | EHRS EM | IPL      | WC      | ORK CLCK  | JSER    |     |
|    |          |            |            |         |          |         |           |         |     |

The excused absence calendar will show the excused absences in the 12 months prior to the period that is being displayed in ACCESS. In the example above the period being displayed is June 2016.

#### Entering Excused Absence and Holiday's into ACCESS

A participant's Excused Absence and Approved Holiday hours are entered for a WKEX/CSP on the JINC panel by selecting F8.

| 05/24/16 15:             | 42 EMPLOYMENT INFORMATION FOR JINC . 02 ASPAFA1                                                                                                    |  |
|--------------------------|----------------------------------------------------------------------------------------------------|--|
| NAME:                    | TONYA SSN:<br>VERIFIED: ES UPDATED: 20160504<br>CM V UPDATED: 20160523                                                                                                    |  |
| EMPLOYER INF             | 5 LEMNAH DRIVE Work Placement Type: CSP                                                                                                    |  |
|                          | Hours for 05/2016                                                                                                    |  |
| Week End<br>CSP2<br>Excu | ****** Verified ****** ****** Scheduled *****   ding: 05/07 05/14 05/21 05/28 05/07 05/14 05/21 05/28 05/07 05/14 05/21 05/28   10 00 00 10 10 10   used 00 00 00 10 10 10 |  |
| Holi                     | Average Weekly Scheduled Hours: 010                                                                                                    |  |
| DAY PAY<br>PAID FREQ     | SCHD HRS HRLY WAGE OCCUP. INDUST.<br>PER WK \$\$\$\$\$ ¢¢ CODE CLASS.<br>010 20 5<br>PF8=Hours                                                                             |  |
| USER: FN<br>DO: IMS:     | X: WORK MODE: C RPTGRP: PERIOD: 05 16 COMMAND:<br>REPORTING ADULT: TONYA                                                                                                   |  |

From WORK C, select Work Placements and go to the JINC for the correct WKEX/CSP. Press F5 to go to the 3<sup>rd</sup> JINC screen, and then press F8.

A participant's Excused Absence and Approved Holiday hours are entered for all other activities on the Work panel by selecting F6.

| Phone#:         | . 05 16  | 201   | c           |       |        |        | Phase:<br>Partici | EP 00<br>pation | 5/01/2<br>1 Code | 016<br>: 02 N |
|-----------------|----------|-------|-------------|-------|--------|--------|-------------------|-----------------|------------------|---------------|
| Employment Goal | · 13-20  | 11.0  | 0<br>1 Acco | untan | -      |        | Revie             | W Date          | -                |               |
| Case Manager:   | . 10 20  | 11.0. | I ACCO      | uncan |        |        | ESM               | Act             | ivtv             | Matrix        |
| Location:       |          |       |             |       |        |        | L OI              | Hi              | story            | Histor        |
| **** +          |          |       |             | Hours | for 05 | /2016- |                   |                 |                  |               |
| Stre            | * *      | ****  | Verif       | ied * | *****  |        | *****             | Schee           | iuled            | *****         |
| Inte   Week En  | ding: 05 | /07 ( | 05/14       | 05/21 | 05/28  |        | 05/07             | 05/14           | 05/21            | 05/28         |
| Job Sea         | rch      |       |             |       |        |        | 09                | 09              | 09               | 09            |
| E               | xcused   | _     | _           |       |        |        |                   |                 |                  |               |
| Н               | oliday   | _     | _           |       |        |        |                   |                 |                  |               |
| 1 Necessa       | ry Tre   | _     | _           | _     | _      |        | 01                | 01              | 01               | 01            |
| E               | xcused   |       | _           | _     | _      |        |                   |                 |                  |               |
| Н               | oliday   |       | _           |       | _      |        |                   |                 |                  |               |
| CSP   Working   | with     |       | _           |       | _      |        | 01                | 01              | 01               | 01            |
| Other A         | ctivit   | _     | _           | _     | _      |        | 01                | 01              | 01               | 01            |
| USER +          |          |       |             |       |        |        |                   |                 |                  |               |
| DO: A IMS: GA1  | REPORTIN | G GR  | OUP: T      | ONYA  |        |        |                   |                 |                  |               |

From WORK C press F6.